## Submitting a publication in VA PubTracker

- Open PubTracker intranet website (VA network only) at <u>http://vaww.pubtracker.research.va.gov/PubTracker/default.cfm</u>
- 2. Select type of publication or presentation. Choices are:
  - a. **Publication** (Peer-reviewed manuscript or other publication)
  - b. **Presentation** (Invited lecture, conference poster, etc.)
  - c. **Media/Interview** (Appearance on TV, radio or newspaper interview, etc.)
  - d. Other Prof. Activity (Other activities where you are officially representing VA)
- 3. Complete the form to the best of your ability.
  - a. Center Type: GRECC and CCDOR investigators should select "GRECC" or "ORD Funded Center", respectively
  - b. CoE/Other Center Name: CCDOR investigators should enter "CCDOR"
  - c. VAMC/Healthcare System Name: Select "618 Minneapolis VA HCS"
  - d. Primary Research Service: Investigators funded by VA should select the source of their primary VA funding group; for unfunded research or research not funded by VA, select "Other/Not Applicable"
  - e. Remember to attach a copy of the accepted manuscript or presentation! Attach the author copy only, not the final version formatted by the journal. Include all figures and supplemental data.
  - f. If publication was supported by research funding, enter grant numbers and funding agency in Funding Source Details.
- 4. Click "Submit" to finalize and submit your publication / presentation notification.